Braeburn

## Manuel de l'installateur Thermostats wi-fi intelligents

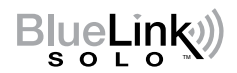

## **ST920WF** Jusqu'à 3 chauffages / 2 refroidissements (pompe à chaleur) Jusqu'à 2 chauffages / 2 refroidissements (système conventionnel)

## **ST921WF** Jusqu'à 2 chauffages / 1 refroidissement (pompe à chaleur) 2 chauffages / 1 refroidissement (système conventionnel) 1 chauffage / 2 refroidissements (système conventionnel)

Le numéro de modèle est indiqué à l'arrière du thermostat.

**1** Fiche technique **2** Installation **3** Référence rapide **4** Configuration mobile **5** Configuration manuelle **6** Vérification du système

Avertissement L'installation ne doit être effectuée que par des techniciens de service expérimentés.

Attention Danger de choc électrique ou de dommages à l'équipement. Déconnectez l'alimentation électrique avant de commencer l'installation.

Pour fonctionner correctement, ce thermostat nécessite une alimentation de 24 V CA.

Uniquement aux fins décrites dans le présent manuel. Toute autre utilisation entraîne l'annulation de la garantie.

Ce manuel est destiné uniquement à l'installateur.

## **1** FICHE TECHNIQUE

### Ce thermostat est compatible avec les systèmes suivants :

- Systèmes conventionnels et pompe à chaleur à un seul niveau
- · Pompes thermiques à un seul niveau avec chauffage auxiliaire
- Systèmes de pompe à chaleur avec 2 compresseurs et chauffage auxiliaire (ST920WF)
- Systèmes conventionnels jusqu'à 2 niveaux de chauffages et 2 niveaux de refroidissements (ST920WF)
- · Les systèmes de chauffage uniquement
- · Les systèmes de refroidissement uniquement

### Spécifications électriques et de commande

#### • Capacité électrique nominale : 24 volts c.a.

- Charge maximale de 1 ampère par borne
- Alimentation c.a. : 18-30 volts c.a.
- Plage de contrôle : 10° to 32° C (50° to 90° F)
- Précision du réglage de température : +/- 1.0° C (+/- 1.5° F)

### Bornes

ST920WF: Rc, Rh, W1/0B, W2/AX, Y1, Y2, G, L, C ST921WF: Rc, Rh, W1/0B, Y1, \*, G, L, C

## 2 INSTALLATION

## Attention Couper l'alimentation électrique avant de commencer l'installation.

## **Emplacement du thermostat**

Installer le thermostat à environ 1,5 m (5 pi) au-dessus du sol, dans une pièce bien ventilée et avec une température ambiante moyenne.

Éviter d'installer le thermostat à tout endroit sujet à des courants d'air, comportant des zones mortes, des conduits d'air froid ou chaud, des appareils domestiques, des conduits dissimulés ou des cheminées. Éviter également de le placer sur une paroi extérieure ou de l'exposer à la lumière du soleil.

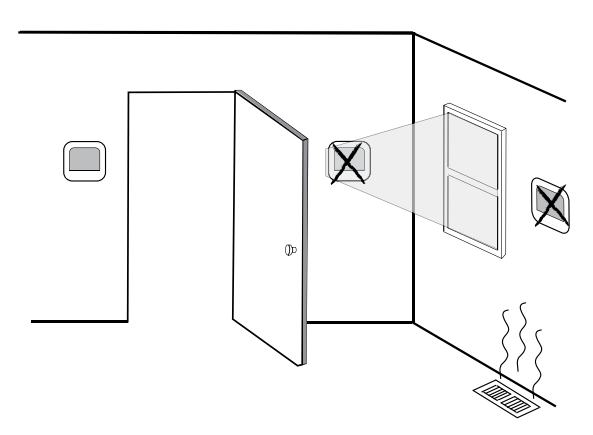

## Instructions d'installation du support :

- Retirer le support du boîtier du thermostat.
- Monter le support en suivant les étapes suivantes :

Percer des avant-trous de 4,8 mm (3/16 po) à l'endroit souhaité. Utiliser les points d'ancrage fournis pour cloison sèche ou plâtre.

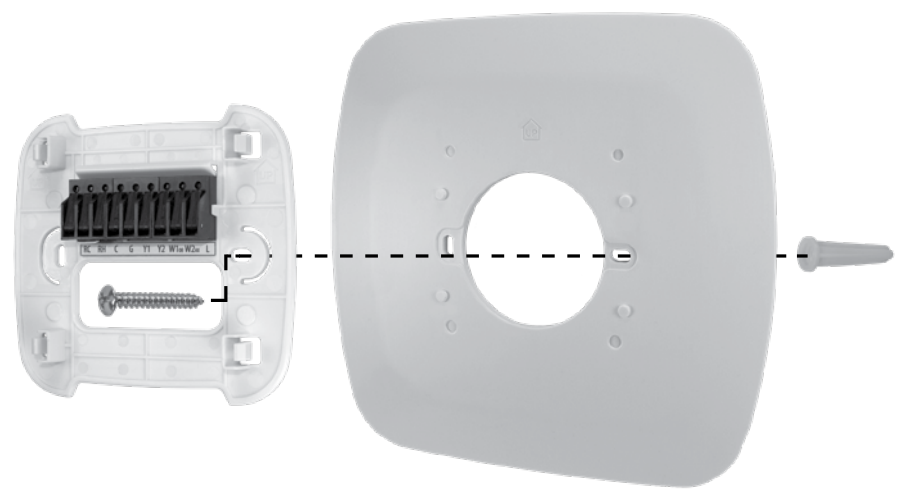

## **2** INSTALLATION

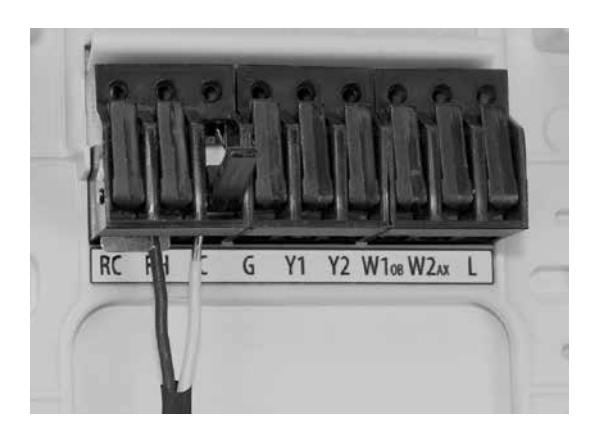

**Raccordement des fils** - Pour insérer un fil dans le borne, basculer la languette de blocage puis glisser le fil à l'intérieur au niveau de l'étiquette correspondante. Insérer les fils nécessaires selon l'application. Une fois que les fils nécessaires ont été insérés, basculer de nouveau la languette pour bloquer le dispositif dans son état d'origine. Tirer doucement sur chaque fil pour s'assurer qu'ils sont bien tenus.

| MODÈLE                                              | ST920WF ou ST921WF    |                       |                            | ST9                        | ST920WF                    |                            |
|-----------------------------------------------------|-----------------------|-----------------------|----------------------------|----------------------------|----------------------------|----------------------------|
| Allures de chauffage<br>Allures de refroidissement  | 1 chaud<br>O froid    | 0 chaud<br>1 froid    | 1 chaud<br>1 froid         | 2 chaud<br>1 froid         | 1 chaud<br>2 froid         | 2 chaud<br>2 froid         |
| Description des bornes                              | Type système:<br>HEAT | Type système:<br>COOL | Type système:<br>HEAT/COOL | Type système:<br>HEAT/COOL | Type système:<br>HEAT/COOL | Type système:<br>HEAT/COOL |
| Transformateur (refroidissement) 24 V CA            | Rc                    | Rc                    | Rc <sup>1</sup>            | Rc <sup>1</sup>            | Rc <sup>1</sup>            | Rc <sup>1</sup>            |
| Transformateur (chauffage) 24 V CA                  | -                     | -                     | Rh <sup>1, 2</sup>         | Rh <sup>1, 2</sup>         | Rh <sup>1, 2</sup>         | Rh <sup>1, 2</sup>         |
| Transformateur (commun) 24 V CA                     | С                     | С                     | C <sup>3</sup>             | C3                         | C <sup>3</sup>             | C3                         |
| Relais ventilateur                                  | G⁴                    | G                     | G                          | G                          | G                          | G                          |
| Refroidissement, première allure                    | -                     | Y1                    | -                          | -                          | Y1                         | Y1                         |
| Refroidissement, deuxième allure                    | -                     | -                     | -                          | -                          | <b>*</b> <sup>5</sup>      | Y2                         |
| Système conventionnel de chauffage, première allure | W1                    | -                     | W1                         | W1                         | W1                         | W1                         |
| Système conventionnel de chauffage, deuxième allure | -                     | -                     | -                          | *5                         | -                          | W2                         |
| Non utilisé                                         | -                     | -                     | -                          | -                          | -                          | -                          |

## Systèmes conventionnels - Configurations de câblage typiques pour systèmes HVAC : CONV

Les paramètres « Type système » et « HVAC » peuvent être configurés dans les Réglages. Consulter la rubrique 5.

### **REMARQUES – Systèmes conventionnels :**

- 1 Retirer le cavalier préinstallé pour les systèmes à transformateur double
- 2 Requis uniquement pour les systèmes à transformateur double
- 3 Systèmes à transformateur double : le fil commun doit venir du transformateur de refroidissement
- 4 Ne doit être raccordé que si nécessaire
- **5** L'astérisque (\*) indique que la borne est soit Y2, soit W2 selon la configuration.

Installer un dispositif de sécurité contre les surcharges et les coupures si nécessaire.

## Systèmes de pompe à chaleur - *Configurations de câblage typiques pour systèmes HVAC : HT PUMP ou D FUEL*

| MODÈLE                                                                   | Les deux                   | ST92                       | ST921WF                    |                            | ST920WF                    |                            |  |  |
|--------------------------------------------------------------------------|----------------------------|----------------------------|----------------------------|----------------------------|----------------------------|----------------------------|--|--|
| Allures de pompe à chaleur<br>Allures de source de<br>chaleur auxiliaire | 1 PÀC<br>O AUX             | 1 PÀC<br>0 AUX             | 1 PÀC<br>1 AUX             | 1 PÀC<br>1 AUX             | 2 PÀC<br>O AUX             | 2 PÀC<br>1 AUX             |  |  |
| Description des bornes                                                   | Type système:<br>HEAT/COOL | Type système:<br>HEAT/COOL | Type système:<br>HEAT/COOL | Type système:<br>HEAT/COOL | Type système:<br>HEAT/COOL | Type système:<br>HEAT/COOL |  |  |
| Transformateur (refroidissement) 24 V CA                                 | Rc                         | Rc                         | Rc                         | Rc                         | Rc                         | Rc                         |  |  |
| Transformateur (chauffage) 24 V CA                                       | -                          | -                          | -                          | -                          | -                          | -                          |  |  |
| Transformateur (commun) 24 V CA                                          | C                          | С                          | C                          | С                          | С                          | С                          |  |  |
| Relais ventilateur                                                       | G                          | G                          | G                          | G                          | G                          | G                          |  |  |
| Compresseur, première allure                                             | Y1                         | Y1                         | Y1                         | Y1                         | Y1                         | Y1                         |  |  |
| Compresseur, deuxième allure                                             | -                          | -                          | -                          | -                          | Y2                         | Y2                         |  |  |
| Vanne inverseur                                                          | 0B1                        | 0B1                        | 0B1                        | 0B1                        | 0B1                        | 0B1                        |  |  |
| Allure de source de chaleur auxiliaire                                   | -                          | -                          | <b>*</b> <sup>2</sup>      | -                          | AX                         | AX                         |  |  |
| Indicateur de dysfonctionnement du système                               | L                          | L                          | L                          | L                          | L                          | L                          |  |  |

Les paramètres « Type système » et « HVAC » peuvent être configurés dans les Réglages. Consulter la rubrique 5.

### REMARQUES – Systèmes de pompe à chaleur

- 1 0 (refroidissement actif) ou B (chauffage actif) est sélectionné dans le menu Réglages
- 2 L'astérisque (\*) indique que la borne est soit Y2, soit W2 selon la configuration.

Installer un dispositif de sécurité contre les surcharges et les coupures si nécessaire.

## Fixation du thermostat au support

Une fois le câblage de la section 2 terminé, fixer le thermostat au support et configurer les réglages (section 5).

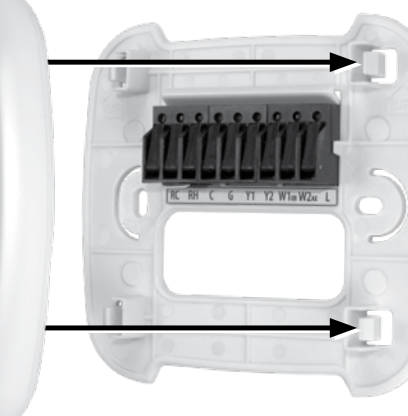

- 1) Aligner le boîtier du thermostat avec le support.
- Pousser lentement le boîtier contre le support jusqu'à entendre un enclenchement.

4

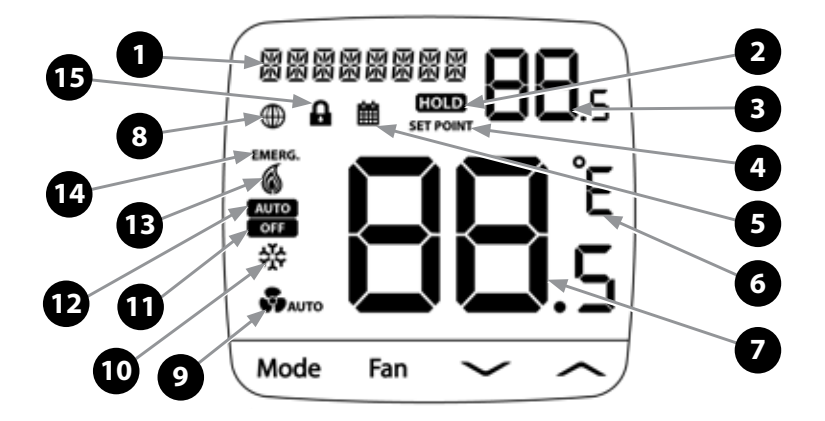

## Légende de l'affichage

| 1 | 醫醫醫醫醫醫醫 Affichage alphanumérique                                                 |                                    |    |                                                                                 |                             |                                                                                |  |                     |  |
|---|----------------------------------------------------------------------------------|------------------------------------|----|---------------------------------------------------------------------------------|-----------------------------|--------------------------------------------------------------------------------|--|---------------------|--|
| 2 | Indicateur de remplacement de programme<br>Temporaire in et HOLD Permanent: HOLD |                                    |    | Indicateur de remplacement de programme<br>Temporaire i et HOLD Permanent: HOLD |                             | teur de remplacement de programme 9 Indi<br>praire 🛗 et HOLD Permanent: HOLD 9 |  | teur de ventilateur |  |
| 3 | <b>88</b> .s                                                                     | Valeur de paramètre ou de consigne | 10 | 쌲                                                                               | Mode COOL                   |                                                                                |  |                     |  |
| 4 | SET POINT                                                                        | Indicateur de valeur de consigne   | 11 | OFF                                                                             | Mode OFF                    |                                                                                |  |                     |  |
| 5 | 齫                                                                                | Indicateur de programme en cours   | 12 | 2 AUTO Mode auto.<br>refroidissement/chauff                                     |                             |                                                                                |  |                     |  |
| 6 | Ê                                                                                | Unités Fahrenheit ou Celsius       | 13 | 6                                                                               | Mode HEAT                   |                                                                                |  |                     |  |
| 7 | <b>88</b> .s                                                                     | Température ambiante               | 14 | EMERG.                                                                          | Mode d'urgence<br>chauffage |                                                                                |  |                     |  |
| 8 |                                                                                  | Indicateur Wi-Fi                   | 15 | •                                                                               | Indicateur de verrouillage  |                                                                                |  |                     |  |

## Boutons

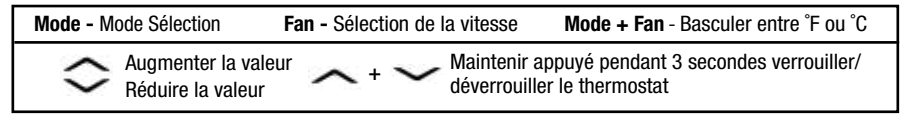

Le thermostat doit être correctement configuré pour bien fonctionner. Après une mise sous tension ou un rétablissement des paramètres d'usine, **\u0355** V l'utilisateur peut choisir entre deux options : MOBILE ou MANUAL SETUP. Utiliser le bouton pour basculer entre les deux options, si nécessaire.

| Description  | Réglages disponibles                                 | Description des réglages                                                                                                    |  |  |  |  |
|--------------|------------------------------------------------------|----------------------------------------------------------------------------------------------------|--|--|--|--|
| MOBILE SETUP | -                                                    | Utiliser ce réglage pour démarrer la configuration mobile.                                                                               |  |  |  |  |
|              | Cette option est choisie<br>l'application BlueLink S | sie par défaut. Pour l'utiliser, conserver/sélectionner l'option puis ouvrir<br>< SOLO pour associer et configurer le thermostat.        |  |  |  |  |
| MANUAL SETUP | NO                                                   | Rebascule sur la configuration mobile (MOBILE SETUP)                                                                                     |  |  |  |  |
|              | YES                                                  | Démarre la configuration manuelle.                                                                                                    |  |  |  |  |
|              | RESET                                                | Rétablit les paramètres d'usine de l'appareil.                                                                                           |  |  |  |  |
|              | Sélectionner l'option YE rebasculer sur la config    | S pour configurer le thermostat manuellement. Sélectionner NO pour<br>juration mobile. Sélectionner RESET pour réinitialiser l'appareil. |  |  |  |  |

## **4** MOBILE SETUP (Configuration mobile)

Lorsque la configuration mobile commence à défiler sur l'écran, le thermostat peut alors être associé à l'application.

L'application BLUELINK SOLO peut être téléchargée sur les appareils Android et iOS. Une fois le téléchargement terminé, suivre les instructions dans l'application pour terminer la configuration et l'installation.

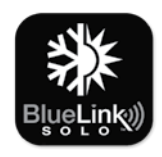

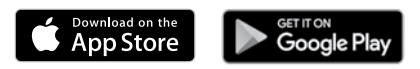

## **5** MANUAL SETUP (Configuration manuelle)

Si aucune connexion Internet n'est possible ou si l'utilisateur préfère cette option, MANUAL SETUP permet de configurer manuellement l'appareil. Un menu de configuration s'affiche à l'écran.

Consulter les pages 7-10 pour en savoir plus sur le menu.

Il est également possible d'accéder à ce menu, à tout moment après la configuration initiale, en appuyant simultanément sur MODE et FAN pendant 5 secondes.

Si **()** l'icône est affichée, cela signifie que le thermostat doit être déverrouillé avant de poursuivre l'opération.

Pour déverrouiller le thermostat, appuyez simultanément sur A et V pendant 3 secondes jusqu'à ce que A l'icône disparaisse.

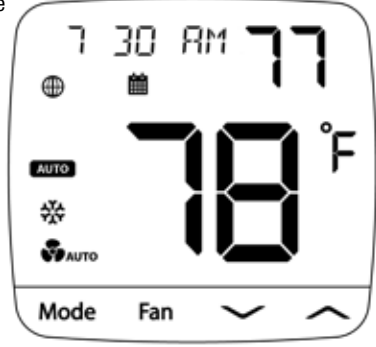

## Menu de configuration manuelle

### Pour accéder à ce menu après la configuration initiale :

- 1) Appuyer simultanément sur MODE et FAN pendant 5 seconds.
- 2) Utiliser les flèches et  $\land$  pour  $\lor$  changer l'option sélectionnée.
- **3)** Appuyer sur FAN pour confirmer le choix, et MODE pour revenir en arrière.

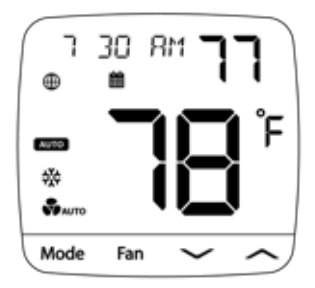

| N° | Description                                                               | Par défaut                                              | Réglages disponibles                                                            | Description des réglages                                                                                                    |  |  |  |
|----|---------------------------------------------------------------------------|---------------------------------------------------------|---------------------------------------------------------------------------------|----------------------------------------------------------------------------------------------------|--|--|--|
| 1  | SYSTEM                                                                    | -                                                       | -                                                                               | -                                                                                                    |  |  |  |
|    | Sélectionner cette option pour accéder au sous-menu SYSTEM (voir page 8). |                                                         |                                                                                 |                                                                                                    |  |  |  |
| 2  | TIME ZONE                                                                 | -                                                       | Pacific Eastern, Central,                                                       | Mountain, Pacific, Alaska, Hawaii                                                                                                |  |  |  |
|    | Permet de choisir                                                         | le fuseau hora                                          | ire du thermostat.                                                              |                                                                                                    |  |  |  |
| 3  | TIME DATE                                                                 | -                                                       | -                                                                               | -                                                                                                    |  |  |  |
|    | Permet d'accéder                                                          | au sous-menu                                            | I TIME DATE. (voir page 9).                                                     |                                                                                                    |  |  |  |
| 4  | FORMAT                                                                    | 12                                                      | 12                                                                              | Option pour basculer en affichage 12 h.                                                                                          |  |  |  |
| 1  | FUNIMA                                                                    | 12                                                      | 24                                                                              | Option pour basculer en affichage 24 h.                                                                                          |  |  |  |
|    | Permet de change                                                          | er le format d'a                                        | ffichage de l'horloge (12 h                                                     | ou 24 h).                                                                                                    |  |  |  |
| 5  | NETWORK                                                                   | -                                                       | -                                                                               | -                                                                                                    |  |  |  |
|    | Sélectionner cette                                                        | option pour a                                           | ccéder au sous-menu NET                                                         | NORK (voir page 10).                                                                                                    |  |  |  |
| 6  | FROST                                                                     | NO                                                      | NO                                                                              | Permet de désactiver la protection contre le gel                                                                                 |  |  |  |
|    |                                                                           |                                                         | YES                                                                             | Permet d'activer la protection contre le gel                                                                                     |  |  |  |
|    | La protection contre<br>ambiante descend<br>(41 °F). Elle peut êt         | e le gel démarre<br>en dessous de la<br>re modifiée sur | a automatiquement le chauffa<br>a valeur de consigne propre a<br>l'application. | age, quel que soit l'état du système, lorsque la température<br>au gel. Par défaut, la valeur de consigne propre au gel est 5 °C |  |  |  |
| 7  | TEMP CAL                                                                  | 0                                                       | -6 à 6°                                                                         | Sélectionner le décalage de la température affichée,<br>entre -3 et 3 °C (-6 et 6 °F)                                            |  |  |  |
|    | Permet d'effectue                                                         | r un étalonnag                                          | e de température ou d'ajou                                                      | iter un décalage aux mesures obtenues.                                                                                           |  |  |  |
| 8  | SPAN                                                                      | 0.5                                                     | 0.5, 1.0, 2.0                                                                   | Sélectionner une plage de première allure pour contrôler les cycles                                                              |  |  |  |
|    | Permet de sélection<br>première allure de                                 | onner la plage<br>e chauffage ou                        | de températures pour cont<br>de refroidissement.                                | ôler l'écart entre la température de consigne et la                                                                              |  |  |  |
| 9  | D2                                                                        | 2                                                       | 1 à 20                                                                          | Sélectionner un différentiel de deuxième allure, entre 0,5 et 10 °C (1-20 °F).                                                   |  |  |  |
|    | Sélectionne un dif                                                        | férentiel qui co                                        | ontrôle l'écart entre la prem                                                   | ière et deuxième allure de chauffage/refroidissement.                                                                            |  |  |  |
| 10 | DEADBAND                                                                  | 2                                                       | 2, 3, 4                                                                         | Sélectionner une zone morte pour le changement automatique de 1, 1.5, ou 2°C (2, 3, ou 4°F)                                      |  |  |  |
|    | Si le mode de cha<br>le refroidissement                                   | ngement autor                                           | natique est utilisé, la zone                                                    | morte détermine la séparation entre le chauffage et                                                                              |  |  |  |
| 11 | EACTORY                                                                   | NO                                                      | NO                                                                              | L'option NO ne réinitialise pas le thermostat                                                                                    |  |  |  |
| '' | TAUTUNT                                                                   | NU                                                      | YES                                                                             | L'option YES réinitialise le thermostat                                                                                          |  |  |  |
|    | Permet de rétablir                                                        | les paramètres                                          | s d'usine par défaut du the                                                     | rmostat.                                                                                                    |  |  |  |

## Sous-menu SYSTEM

## Pour accéder au sous-menu :

- 1) Appuyer sur FAN lorsque l'option 1 « SYSTEM » est visible dans le menu principal (voir page 7).
- Dans le menu, utiliser les flèches A et V pour changer l'option sélectionnée.
- **3)** Appuyer sur FAN pour confirmer le choix, et MODE pour revenir en arrière.

**REMARQUE :** ce menu est adaptatif, les options disponibles peuvent varier en fonction des précédentes sélections.

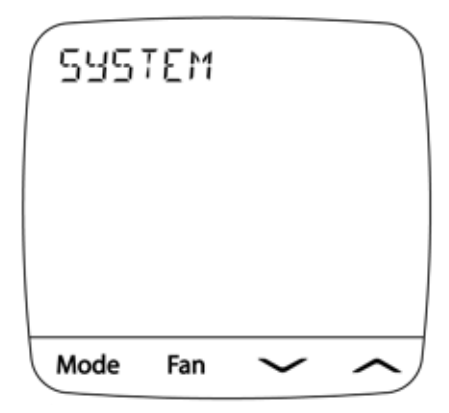

| N° | Description                                        | Par défaut                                         | Réglages disponibles                                              | Description des réglages                                                                                                    |  |  |
|----|----------------------------------------------------|----------------------------------------------------|-------------------------------------------------------------------|----------------------------------------------------------------------------------------------------|--|--|
|    |                                                    |                                                    | CONV                                                              | Choisir cette option pour les systèmes conventionnels                                                                         |  |  |
| 1a | HVAC                                               | CONV                                               | HT PUMP                                                           | Choisir cette option pour les systèmes de pompe à chaleur                                                                     |  |  |
|    |                                                    |                                                    | D FUEL                                                            | Choisir cette option pour les pompes à chaleur avec une<br>source de chaleur auxiliaire (combustible fossile)                 |  |  |
|    | Permet de séle                                     | ctionner le typ                                    | e d'équipement de chauffa                                         | ge et de refroidissement contrôlé.                                                                                            |  |  |
|    |                                                    |                                                    | HEAT                                                              | Choisir cette option pour les systèmes de chauffage uniquement                                                                |  |  |
| 1b | SYS TYPE                                           | HEAT                                               | COOL                                                              | Choisir cette option pour les systèmes de refroidissement uniquement                                                          |  |  |
|    |                                                    |                                                    | HEATCOOL                                                          | Choisir cette option pour les systèmes de chauffage et<br>de refroidissement                                                  |  |  |
|    | Sélectionner le                                    | mode de fonct                                      | ionnement (chauffage/refro                                        | idissement) de l'équipement.                                                                                                  |  |  |
| 1c | FAN TYPE                                           | GAS                                                | GAS                                                               | Choisir cette option pour les systèmes de chauffage au gaz                                                                    |  |  |
|    |                                                    |                                                    | ELECTRIC                                                          | Choisir cette option pour les systèmes de chauffage électrique                                                                |  |  |
|    | Cette option per<br>complément du<br>complément du | rmet de définir s<br>chauffage, séle<br>chauffage. | i le ventilateur doit être activ<br>ctionner ELECTRIC. Si l'optio | vé en complètement du chauffage. Pour activer le ventilateur en<br>n GAS est sélectionnée, le ventilateur n'est pas activé en |  |  |
| 1d | HP TYPE                                            | 0                                                  | 0                                                                 | Basculer la vanne inverseur sur 0 (refroidissement actif)                                                                     |  |  |
|    |                                                    |                                                    | b                                                                 | Basculer la vanne inverseur sur B (chauffage actif)                                                                           |  |  |
|    | Permet de sélec                                    | tionner le type o                                  | de basculement pour le dispo                                      | ositif de changement ou la vanne inverseur.                                                                                   |  |  |
| 1e | COOL STA                                           | 1                                                  | 1                                                                 | Passer en mode 1 allure de refroidissement                                                                                    |  |  |
|    | UUUL UIA                                           |                                                    | 2                                                                 | Passer en mode 2 allures de refroidissement                                                                                   |  |  |
|    | Permet de choi                                     | sir le nombre d'                                   | allures de refroidissement.                                       |                                                                                                    |  |  |
| 1f | HEAT STA                                           | 1                                                  | 1                                                                 | Passer en mode 1 allure de chauffage                                                                                          |  |  |
|    |                                                    |                                                    | 2                                                                 | Passer en mode 2 allures de chauffage                                                                                         |  |  |
|    | Permet de choi                                     | sir le nombre d'                                   | allures de chauffage.                                             |                                                                                                    |  |  |
| 10 | HP STA                                             | 1                                                  | 1                                                                 | Passer en mode 1 allure de pompe à chaleur                                                                                    |  |  |
| .9 |                                                    |                                                    | 2                                                                 | Passer en mode 2 allures de pompe à chaleur                                                                                   |  |  |
|    | Permet de chois                                    | sir le nombre d'a                                  | allures de pompe à chaleur p                                      | our le chauffage et le refroidissement.                                                                                       |  |  |
| 16 |                                                    | 1                                                  | 0                                                                 | Sélectionner si aucune source de chaleur auxiliaire                                                                           |  |  |
|    |                                                    |                                                    | 1                                                                 | Sélectionner si une source de chaleur auxiliaire                                                                              |  |  |
|    | Permet de chois                                    | sir le nombre d'a                                  | allures de pompe à chaleur p                                      | our le chauffage et le refroidissement.                                                                                       |  |  |

## Sous-menu TIME/DATE

### Pour accéder au sous-menu :

- 1) Appuyer sur FAN lorsque l'option 3 « TIME DATE » est visible dans le menu principal (voir page 7).
- 2) Modifier les réglages à l'aide des flèches A et V.
- **3)** Appuyer sur FAN pour confirmer la sélection, ou appuyer sur MODE pour revenir en arrière.

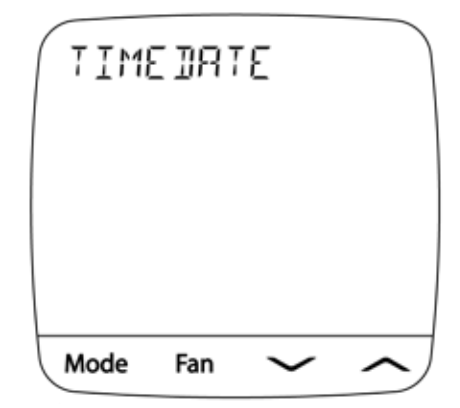

**REMARQUE**: Ce menu n'est pas disponible lorsque le thermostat est connecté au cloud, étant donné que l'horloge est mise à jour automatiquement en fonction du fuseau horaire de l'utilisateur.

| N° | Description                                                                                                    | Par défaut       | Réglages disponibles        | Description des réglages      |  |  |  |
|----|----------------------------------------------------------------------------------------------------|------------------|-----------------------------|-------------------------------|--|--|--|
| 3a | YEAR                                                                                                    | 20               | 20 - 99                     | Sélectionner l'année en cours |  |  |  |
|    | Permet de sélectionner l'année actuelle en modifiant les deux derniers chiffres. Les premiers chiffres ne peuvent être modifiés (20). |                  |                             |                               |  |  |  |
| 3b | MONTH                                                                                                    | 01               | 01 - 12                     | Sélectionner le mois en cours |  |  |  |
|    | Permet de sélection                                                                                                    | onner le mois a  | ctuel (01 correspond à jan  | vier, 12 à décembre).         |  |  |  |
| 3c | DAY                                                                                                    | 01               | 01 - 31                     | Sélectionner le jour actuel   |  |  |  |
|    | Permet de sélection                                                                                                    | onner le jour ac | tuel (1 à 31).              |                               |  |  |  |
| 3d | HOUR                                                                                                    | 12AM             | 12AM à 11PM                 | Sélectionner l'heure actuelle |  |  |  |
|    | Permet de sélectionner l'heure actuelle, de 12AM (minuit) à 11PM (23 h).                                                              |                  |                             |                               |  |  |  |
| 3e | MINUTE                                                                                                    | 00               | 00 à 59                     | Sélectionner les minutes      |  |  |  |
|    | Permet de sélection                                                                                                    | nner le nombr    | e de minutes, entre 00 et 5 | 9.                            |  |  |  |

### Sous-menu NETWORK

### Pour accéder au sous-menu :

- 1) Appuyer sur FAN lorsque l'option 5 « NETWORK » est visible dans le menu principal (voir page 7).
- Dans le menu, utiliser les flèches ∧ et ∨ pour changer l'option sélectionnée.
- **3)** Appuyer sur FAN pour confirmer le choix, et MODE pour revenir en arrière.

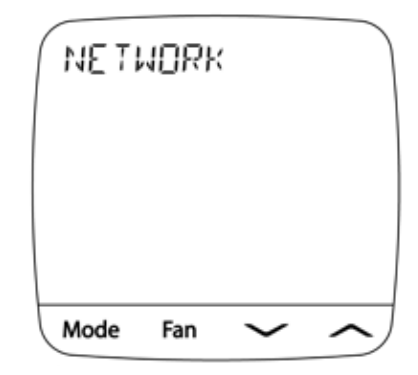

**REMARQUE**: Dans ce menu, de nombreuses options sont en lecture seule, consultables uniquement si le thermostat dispose d'une connexion Wi-Fi.

| N° | Description                                                                                                    | Par défaut        | Réglages disponibles        | Description des réglages                                        |  |  |  |
|----|----------------------------------------------------------------------------------------------------|-------------------|-----------------------------|-----------------------------------------------------------------|--|--|--|
|    |                                                                                                    |                   | 0                           | Aucune connexion                                                |  |  |  |
| 5a | STATUS                                                                                                    | 0                 | 1                           | Connecté                                                        |  |  |  |
|    |                                                                                                    |                   | 2                           | Connexion interrompue                                           |  |  |  |
|    | Appuyer sur FAN                                                                                                    | oour afficher l'é | état actuel de la connexion | au réseau Wi-Fi et au cloud.                                    |  |  |  |
| 5b | SSID                                                                                                    | -                 | -                           | Affiche le SSID actuel                                          |  |  |  |
|    | Appuyer sur FAN p                                                                                                    | our afficher le   | nom du réseau Wi-Fi qui e   | st enregistré sur le thermostat.                                |  |  |  |
| 5c | IP ADDR                                                                                                    | -                 | -                           | Affiche l'adresse IP actuelle                                   |  |  |  |
|    | Appuyer sur FAN p                                                                                                    | oour afficher l'a | dresse IP actuelle assignée | e au thermostat.                                                |  |  |  |
| 5d | MAC ADDR                                                                                                    | -                 | -                           | Affiche l'adresse MAC                                           |  |  |  |
|    | Press FAN display                                                                                                    | y the MAC Add     | ress of the thermostat.     | ·                                                               |  |  |  |
| 5e | RSSI                                                                                                    | -                 | -30 to -100                 | Affiche le RSSI du réseau Wi-Fi                                 |  |  |  |
|    | Affiche la force du signal actuelle de la connexion Wi-Fi. « -50 » est considérée comme excellente, et « -90 » comme faible.                 |                   |                             |                                                                 |  |  |  |
| 5f | DECET                                                                                                    | NO                | NO                          | L'option NO ne réinitialise pas les paramètres réseau           |  |  |  |
| 5  | NESET                                                                                                    | NO                | YES                         | L'option YES réinitialise la connexion réseau<br>du thermostat. |  |  |  |
|    | Si l'option YES est choisie, le thermostat oublie les paramètres du réseau concerné. L'opération n'est effective qu'une fois le menu quitté. |                   |                             |                                                                 |  |  |  |

## **6** VÉRIFICATION DU SYSTÈME

## **Avertissement** Lire avant de commencer les vérifications

- Ne pas court-circuiter (ou ponter) les bornes de la vanne de gaz ou du tableau de commande du système de chauffage ou de refroidissement pour tester l'installation du thermostat. Une telle opération pourrait endommager le thermostat et annulerait la garantie.
- Ne sélectionnez pas le mode de fonctionnement COOL (refroidissement) si la température extérieure est inférieure à 10° C (50° F). Vous risqueriez d'endommager le système de refroidissement et de vous blesser.
- Ce thermostat comprend une fonction de protection automatique du compresseur pour éviter tout dommage potentiel au compresseur en cas de cycle court. Lorsque vous vérifiez le système, veillez à tenir compte de ce délai.

### Instructions pour tester le thermostat :

- 1 Appuyez sur le bouton MODE jusqu'à ce que le thermostat soit en mode de chauffage (HEAT).
- 2 Appuyez sur le bouton ∧ pour augmenter la température de consigne d'au moins 3 degrés au-dessus de la température ambiante actuelle. Le système devrait démarrer en quelques secondes. Si le système utilise un chauffage au gaz, il est possible que la ventilation ne démarre pas immédiatement.
- 3 Appuyez sur le bouton MODE jusqu'à ce que le thermostat soit à l'arrêt (OFF). Attendez que le système de chauffage s'arrête complètement.
- 4 Appuyez sur le bouton MODE jusqu'à ce que le thermostat soit au mode de refroidissement (COOL).
- 5 Appuyez sur le bouton V pour réduire la température de consigne d'au moins 3 degrés au-dessous de la température ambiante actuelle. Le système devrait démarrer en quelques secondes (sauf si la protection du compresseur en cas de cycle court est activée; voir la remarque ci-dessus).
- 6 Appuyez sur le bouton MODE jusqu'à ce que le thermostat soit à l'arrêt (OFF). Attendez que le système de refroidissement s'arrête complètement.
- 7 Appuyez sur le bouton **FAN** (ventilation) jusqu'à ce que le thermostat soit en mode FAN ON (ventilation activée). La ventilation du système devrait démarrer en quelques secondes.
- 8 Appuyez sur le bouton FAN (ventilation) jusqu'à ce que le thermostat soit en mode FAN AUTO (ventilation automatique). Attendez que la ventilation s'arrête.

Braeburn

## Garantie limitée

Lorsqu'il est installé par un entrepreneur professionnel, ce produit bénéficie d'une garantie limitée de 5 ans. Des restrictions s'appliquent. Pour connaître les restrictions et les conditions, veuillez demander une copie complète de la présente garantie.

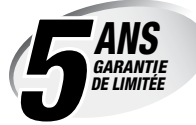

- Contactez-nous en ligne sur www.braeburnonline.com/warranty
- Appelez-nous : 866.268.5599
- Écrivez-nous : Braeburn Systems LLC 2215 Cornell Avenue Montaomerv. IL 60538

## Installateur - Conservez ce manuel pour référence future

Cet appareil a été mis à l'essai et est reconnu conforme aux limites établies pour les appareils numériques de classe B, selon la section 15 des règlements de la FCC. Ces limites sont conçues pour offrir une protection raisonnable contre les interférences nuisibles dans une installation résidentielle. Cet appareil génère, utilise et émet de l'énergie sous forme de radiofréquences, de sorte que si son installation et son utilisation ne sont pas conformes aux instructions, il peut être la cause d'interférences nuisibles aux communications radio. Toutefois, il n'y a pas de garantie qu'aucune interférence ne surviendra dans une installation particulière. Si cet équipement produit de l'interférence nuisible à la réception de signaux radio ou de télévision, ce qui peut être confirmé en éteignant et en allumant l'équipement, l'utilisateur devrait essayer de corriger ce problème d'interférence en prenant au moins une des mesures suivantes :

- Réorienter ou déplacer l'antenne de réception.
- Accroître l'écart entre l'équipement et le récepteur.
- Brancher l'équipement dans une prise murale installée sur un circuit électrique autre que celui sur lequel est branché le récepteur.
- Obtenir de l'aide du revendeur ou d'un technicien de radio/télévision expérimenté.

Tout changement ou modification non expressément approuvé par le responsable de la conformité pourrait annuler votre autorisation d'utiliser l'appareil. Cet appareil est conforme avec la section 15 des règlements de la FCC. Le fonctionnement est sujet aux deux conditions suivantes : 1) cet appareil ne doit pas causer d'interférences nuisibles; et 2) cet appareil doit accepter toutes les interférences reçues, y compris celles pouvant causer un mauvais fonctionnement.

Cet appareil est conforme aux CNR exempts de licence d'Industrie Canada.

- Son fonctionnement est soumis aux deux conditions suivantes :
- (1) Ce dispositif ne peut causer des interf  $\acute{e}$  rences ; et
- (2) Ce dispositif doit accepter toute interf é rence , y compris les interf é rences qui peuvent causer un mauvais fonctionnement de l'appareil.

S'il vous plaît Note: Ce thermostat peut avoir été mis à jour sur Internet depuis ce manuel a été imprimé. Toujours se référer au site web de support pour les dernières informations.

Braeburn.

Braeburn Systems LLC 2215 Cornell Avenue • Montgomery, IL 60538 Assistance technique : www.braeburnonline.com Numéro gratuit : 866-268-5599 (É.-U.) 630-844-1968 (Hors É.-U.)

## Braeburn.

## Manual del instalador Termostatos Wi-Fi programables

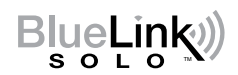

 ST920WF Bombas de calor: hasta 3 de calor / 2 de frío Convencionales: hasta 2 de calor / 2 de frío
 ST921WF Bombas de calor: hasta 2 de calor / 1 de frío Convencionales: 2 de calor / 1 de frío Convencionales: 1 de calor / 2 de frío

El número de modelo se encuentra en la parte trasera del termostato.

1 Especificaciones2 Instalación3 Referencia rápida4 Configuración móvil5 Configuración manual6 Pruebas del sistema

Advertencia Para ser instalado únicamente por técnicos de servicio experimentados.

**Precaución** Puede producirse una descarga eléctrica o daños en el equipo. Desconecte la alimentación antes de comenzar la instalación.

Este termostato requiere una alimentación de 24 voltios de CA.

Solo para el uso descrito en este manual. Cualquier otro uso anulará la garantía.

Este manual es para uso exclusivo del instalador, no lo entregue al usuario final.

## **1** ESPECIFICACIONES

### Este termostato es compatible con:

- Sistemas convencionales y de bombas de calor de etapa única
- · Bombas de calor de etapa única con calor auxiliar
- · Sistemas de bombas de calor con 2 compresores y calor auxiliar (ST920WF)
- · Sistemas convencionales de hasta 2 etapas de calor y 2 etapas de frío (ST920WF)
- Sistemas exclusivos para calefacción
- Sistemas exclusivos para refrigeración

### Especificaciones eléctricas y de control

- Valores eléctricos nominales: 24 voltios de CA
- Carga máxima de 1 amperio por terminal
- Potencia de CA: 18 30 voltios de CA
- Intervalo de control: De 50 °F a 90 °F (de 10 °C a 32 °C)
- Precisión de temperatura: +/- 1.5 °F (+/- 1.0 °C)

Terminaciones ST921WF: Rc, Rh, W1/0B, Y1, \*, G, L, C ST920WF: Rc, Rh, W1/0B, W2/AX, Y1, Y2, G, L, C

## 2 INSTALACIÓN

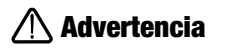

Desconecte la alimentación antes de comenzar la instalación.

### Ubicación del termostato

Instale el termostato aproximadamente a 5 pies (1.5 m) por encima del suelo en una zona con buena circulación de aire y que mantenga una temperatura ambiente media.

Evite la instalación en lugares donde el termostato pueda verse afectado por corrientes de aire, puntos de aire muerto, conductos de aire caliente o frío, luz solar, electrodomésticos, tuberías ocultas, chimeneas y paredes exteriores.

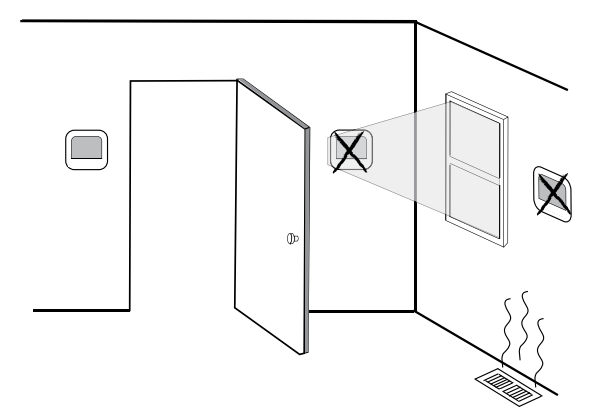

### Instale la sub-base:

- Retire la sub-base del cuerpo del termostato.
- Monte la sub-base como se muestra a continuación:

Perfore orificios guía de 3/16" en la ubicación deseada. Utilice los anclajes suministrados para paneles de yeso o mampostería.

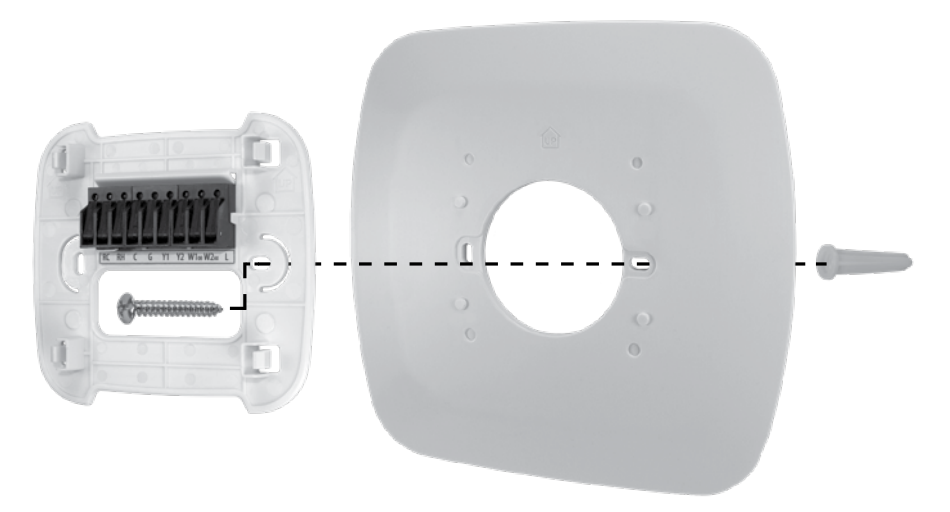

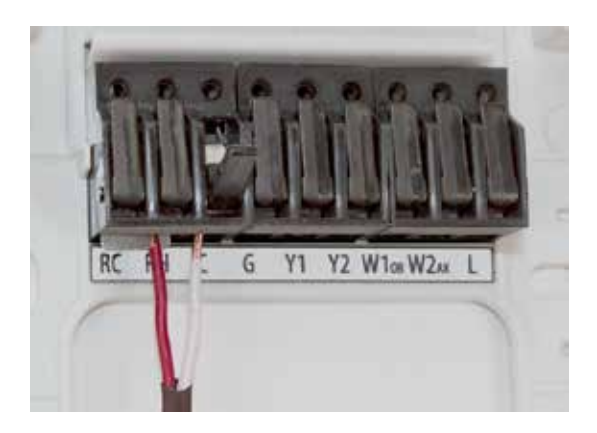

Conecte el cableado - Para insertar un cable en un terminal, levante la lengüeta de bloqueo y deslice el cable en el terminal justo encima de la etiqueta correspondiente. Inserte cada cable según sea necesario para la instalación deseada. Una vez que cada cable esté insertado, baje la lengüeta para bloquearlo en su posición. A continuación, tire suavemente de cada cable para asegurarse de que esté bien sujeto.

| Sistemas convencionales - <i>configuraciones típicas de cableado para HVAC: cunv</i> |                           |                          |                                |                                |                                |                                |  |  |
|--------------------------------------------------------------------------------------|---------------------------|--------------------------|--------------------------------|--------------------------------|--------------------------------|--------------------------------|--|--|
| MODELO                                                                               | ST920                     | ST920WF o ST921WF        |                                |                                | ST921WF                        |                                |  |  |
| Fases de calefacción<br>Fases de refrigeración                                       | 1 Calor<br>O Frío         | 0 Calor<br>1 Frío        | 1 Calor<br>1 Frío              | 2 Calor<br>1 Frío              | 1 Calor<br>2 Frío              | 2 Calor<br>2 Frío              |  |  |
| Descripción del terminal                                                             | Tipo de sistema:<br>CALOR | Tipo de sistema:<br>FRÍO | Tipo de sistema:<br>CALOR/FRÍO | Tipo de sistema:<br>CALOR/FRÍO | Tipo de sistema:<br>CALOR/FRÍO | Tipo de sistema:<br>CALOR/FRÍO |  |  |
| Transformador de refrigeración de 24 VCA                                             | Rc                        | Rc                       | Rc <sup>1</sup>                | Rc <sup>1</sup>                | Rc <sup>1</sup>                | Rc <sup>1</sup>                |  |  |
| Transformador de calefacción de 24 VCA                                               | -                         | -                        | Rh <sup>1, 2</sup>             | Rh <sup>1, 2</sup>             | Rh <sup>1, 2</sup>             | Rh <sup>1, 2</sup>             |  |  |
| Transformador común de 24 VCA                                                        | C                         | С                        | C3                             | C <sup>3</sup>                 | C3                             | C3                             |  |  |
| Relé del ventilador                                                                  | G4                        | G                        | G                              | G                              | G                              | G                              |  |  |
| Refrigeración de 1ª etapa                                                            | -                         | Y1                       | -                              | -                              | Y1                             | Y1                             |  |  |
| Refrigeración de 2ª etapa                                                            | -                         | -                        | -                              | -                              | *5                             | Y2                             |  |  |
| Calor convencional de 1ª etapa                                                       | W1                        | -                        | W1                             | W1                             | W1                             | W1                             |  |  |
| Calor convencional de 2ª etapa                                                       | -                         | -                        | -                              | *5                             | -                              | W2                             |  |  |

"HVAC" y "Tipo de sistema" se configuran en los Ajustes - Ver Sección 5

### **NOTAS - Sistemas convencionales**

Sin usar

- 1 Retire el puente instalado de fábrica para los sistemas de transformador doble
- 2 Solo es necesario en sistemas de transformador doble
- 3 Para sistemas de transformador doble, el circuito común debe proceder del transformador de refrigeración
- 4 Solo conectar si es necesario para el sistema
- 5 Las funciones del terminal \* (Asterisco) son Y2 o W2 dependiendo de la configuración

Proporcione protección contra desconexión y sobrecarga si es necesario.

## 2 INSTALACIÓN

# Sistemas de bomba de calor - *Configuraciones típicas de cableado para HVAC: BOMBA HT o COMBUSTIBLE D*

| MODELO                                                      | Ambos                          | ST92                           | 1WF                            | ST920WF                        |                                |                                |  |
|-------------------------------------------------------------|--------------------------------|--------------------------------|--------------------------------|--------------------------------|--------------------------------|--------------------------------|--|
| Fases de la bomba de calor<br>Fases de calefacción auxiliar | 1 Bomba calorim<br>O Auxiliar  | 1 Bomba calorim<br>O Auxiliar  | 1 Bomba calorim<br>1 Auxiliar  | 1 Bomba calorim<br>1 Auxiliar  | 2 Bombacalorim<br>0 Auxiliar   | 2 Bomba calorim<br>1 Auxiliar  |  |
| Descripción del terminal                                    | Tipo de sistema:<br>CALOR/FRÍO | Tipo de sistema:<br>CALOR/FRÍO | Tipo de sistema:<br>CALOR/FRÍO | Tipo de sistema:<br>CALOR/FRÍO | Tipo de sistema:<br>CALOR/FRÍO | Tipo de sistema:<br>CALOR/FRÍO |  |
| Transformador de refrigeración de 24 VCA                    | Rc                             | Rc                             | Rc                             | Rc                             | Rc                             | Rc                             |  |
| Transformador de calefacción de 24 VCA                      | -                              | -                              | -                              | -                              | -                              | -                              |  |
| Transformador común de 24 VCA                               | C                              | С                              | C                              | C                              | С                              | С                              |  |
| Relé del ventilador                                         | G                              | G                              | G                              | G                              | G                              | G                              |  |
| 1ª etapa del compresor                                      | Y1                             | Y1                             | Y1                             | Y1                             | Y1                             | Y1                             |  |
| 2ª etapa del compresor                                      | -                              | -                              | -                              | -                              | Y2                             | Y2                             |  |
| Válvula de inversión                                        | 0B1                            | 0B1                            | 0B1                            | 0B1                            | 0B1                            | 0B1                            |  |
| Fase de calefacción auxiliar                                | -                              | -                              | *2                             | -                              | AX                             | AX                             |  |
| Indicador de fallo del sistema                              | L                              | L                              | L                              | L                              | L                              | L                              |  |

"HVAC" y "Tipo de sistema" se configuran en los Ajustes - Ver Sección 5

### NOTAS - Sistemas de bomba de calor

- 1 Se selecciona O (frío activo) o B (calor activo) en el menú Ajustes del instalador (Installer Settings)
- 2 Las funciones del terminal \* (Asterisco) son Y2 o W2 dependiendo de la configuración

Proporcione protección contra desconexión y sobrecarga si es necesario.

## Acople a la sub-base del termostato

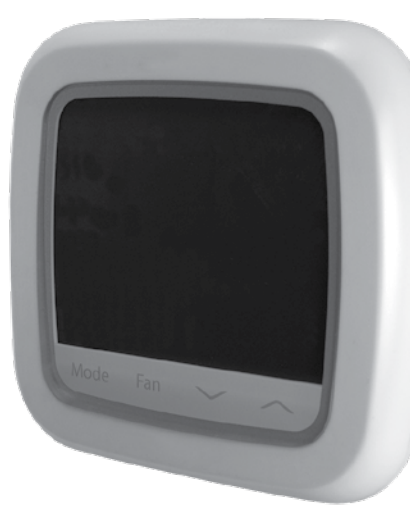

Una vez completado el cableado en la Sección 2, fije el termostato a la sub-base y luego configure los Ajustes en la Sección 5.

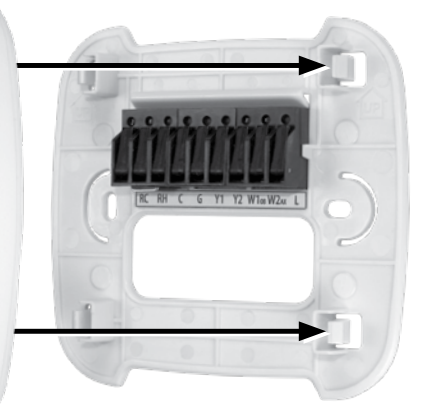

- 1) Alinee el cuerpo del termostato con la sub-base.
- 2) Empuje con cuidado el cuerpo del termostato contra la sub-base hasta que encaje en su sitio.

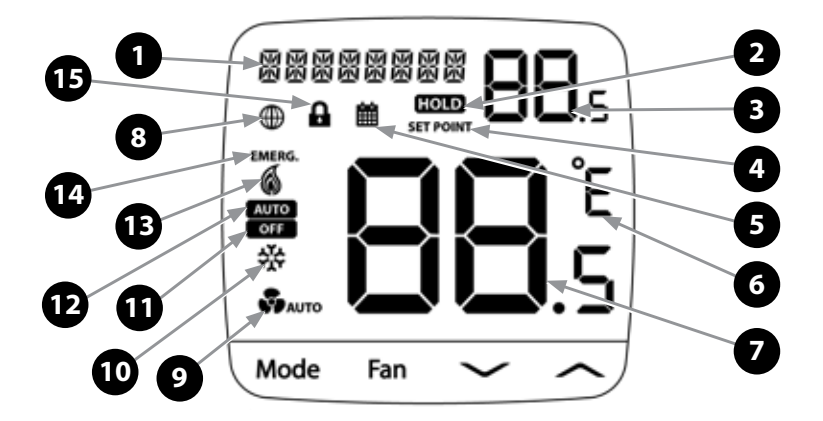

## Caracteres de pantalla

| 1 | 器器器器器器器 Pantalla de texto alfanumérico                                        |                                    |    |                           |                                                  |  |  |
|---|-------------------------------------------------------------------------------|------------------------------------|----|---------------------------|--------------------------------------------------|--|--|
| 2 | Indicador de anulación de programación<br>Temporal: 🗰 y HOLD Permanente: HOLD |                                    |    | 9 Automático - SAUTO Ence |                                                  |  |  |
| 3 | <b>88</b> .s                                                                  | Valor de referencia o de parámetro | 10 | 쓗                         | Modo de refrigeración                            |  |  |
| 4 | SET POINT                                                                     | Indicador de referencia            | 11 | OFF                       | Modo apagado                                     |  |  |
| 5 | 齫                                                                             | Indicador de programa en ejecución | 12 | AUTO                      | Modo de refrigeración/<br>calefacción automático |  |  |
| 6 | Ê                                                                             | Unidades Fahrenheit o Celsius      | 13 | 6                         | Modo de calefacción                              |  |  |
| 7 | <b>88</b> .s                                                                  | Temperatura de la habitación       | 14 | EMERG.                    | Modo de calefacción de<br>emergencia             |  |  |
| 8 | ⊕                                                                             | Indicador de Wi-Fi                 | 15 | •                         | Indicador de bloqueo de teclas                   |  |  |

### **Botones**

| Mode - Selección de modo | Fan - Selección de velocidad del ventilador | Mode + Fan - Alternar °F o °C                              |
|--------------------------|---------------------------------------------|------------------------------------------------------------|
| Aumenta Disminui         | r valor                                     | ulsado durante 3 segundos<br>ear/desbloquear el termostato |

El termostato debe estar configurado de forma adecuada para que funcione correctamente. Al encenderlo o después de un restablecimiento de fábrica, se le ofrece la opción de MOBILE SATMP (CONFIGURACIÓN MÓVIL) o MANUAL SETUP (CONFIGURACIÓN MANUAL). Utilice los botones para pasar de MOBILE SETUP a MANUAL, SETUP si lo desea.

| Descripción                                              | Ajustes disponibles                                                                                                    | Descripción de los ajustes disponibles             |  |
|----------------------------------------------------------|----------------------------------------------------------------------------------------------------|----------------------------------------------------|--|
| MOBILE SETUP                                             | -                                                                                                    | Utilizar para la configuración móvil               |  |
|                                                          | Esta es la opción predeterminada. Para utilizar la configuración móvil, basta con mantener esta opción elegida y abrir la aplicación Bluelink SOLO para conectar y configurar su termostato.                                     |                                                    |  |
| MANUAL SETUP                                             | NO                                                                                                    | Regresa a MOBILE SETUP                             |  |
|                                                          | YES                                                                                                    | Inicia MANUAL SETUP                                |  |
| RESET Restablece el dispositivo a los valores de fábrica |                                                                                                    | Restablece el dispositivo a los valores de fábrica |  |
|                                                          | Seleccione YES para esta opción si desea configurar el termostato manualmente. Si desea regresar a la configuración MOBILE, puede seleccionar NO. Al seleccionar RESET el dispositivo se reestablecerá a los valores de fábrica. |                                                    |  |

## 4 CONFIGURACIÓN MÓVIL

Cuando MOBILE SETUP comience a desplazarse por la pantalla, el termostato estará listo para conectarse con la aplicación.

Descargue la aplicación BLUELINK SOLO en su dispositivo iOS o Android. Después de descargar la aplicación, siga los pasos de la aplicación móvil BLUELINK SOLO para completar la configuración y la instalación.

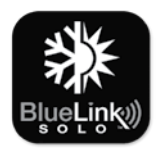

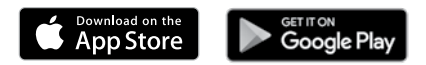

## **5** CONFIGURACIÓN MANUAL

Si no hay conexión a Internet disponible o prefiere configurar el termostato manualmente, puede elegir MANUAL SETUP para hacerlo. Esto le llevará a un menú de configuración del dispositivo.

Consulte las páginas 7-10 para obtener instrucciones sobre cómo utilizar este menú.

También se puede acceder a este menú en cualquier momento después de la configuración inicial pulsando MODE y FAN al mismo tiempo durante 5 segundos.

Si 🔒 se muestra, debe desbloquear el termostato para continuar.

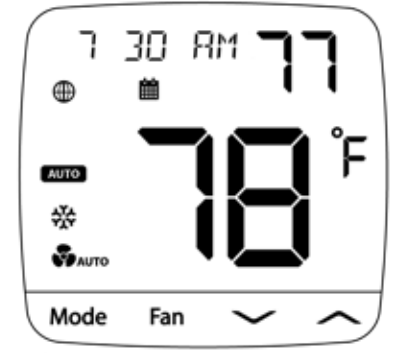

## Menú de configuración manual

## Para acceder al menú después de la configuración inicial:

- 1) Presione MODE y FAN al mismo tiempo durante 5 segundos.
- Mientras esté en el menú, utilice las flechas ∧ y ∨ para cambiar la opción seleccionada.
- 3) Utilice FAN para confirmar la opción y MODE para salir de la opción o del submenú actual.

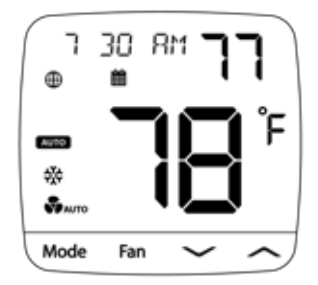

| N° | Descripción                                                                             | Predeterm.                                                                                                    | Ajustes disponibles                                      | Descripción de ajustes<br>disponibles                                                     |  |
|----|-----------------------------------------------------------------------------------------|----------------------------------------------------------------------------------------------------|----------------------------------------------------------|-------------------------------------------------------------------------------------------|--|
| 1  | SYSTEM                                                                                  | -                                                                                                    | -                                                        | -                                                                                         |  |
|    | Seleccione esta opción para a                                                           | cceder al submenú SYS                                                                                                    | TEM (SISTEMA). (Vea la página 8).                        |                                                                                           |  |
| 2  | TIME ZONE                                                                               | -                                                                                                    | Pacífico Este, Central, Montaña, Pacífico, Alaska, Hawai |                                                                                           |  |
|    | Seleccione la zona horaria pa                                                           | ra su termostato.                                                                                                    |                                                          |                                                                                           |  |
| 3  | TIME DATE                                                                               | -                                                                                                    |                                                          |                                                                                           |  |
|    | Seleccione esta opción para a                                                           | acceder al submenú TIM                                                                                                    | E DATE (HORA FECHA). (Vea la página                      | 9).                                                                                       |  |
| 4  | FORMAT                                                                                  | 12                                                                                                    | 12                                                       | Selección para un reloj de 12 horas                                                       |  |
|    |                                                                                         |                                                                                                    | 24                                                       | Selección para un reloj de 24 horas                                                       |  |
|    | Seleccione el formato para el i                                                         | reloj, ya sea de 12 horas                                                                                                    | con AM/PM o de 24 horas.                                 |                                                                                           |  |
| 5  | NETWORK                                                                                 | -                                                                                                    | -                                                        | -                                                                                         |  |
|    | Seleccione esta opción para a                                                           | cceder al submenú Wi-F                                                                                                    | i NETWORK (RED DE Wi-Fi). (Vea la pá                     | gina 10).                                                                                 |  |
| 6  | FROST NO                                                                                | NO                                                                                                    | NO                                                       | Seleccione para desactivar la protección contra<br>congelación                            |  |
|    |                                                                                         |                                                                                                    | YES                                                      | Seleccione para activar la protección contra                                              |  |
|    | La protección contra congelac<br>descienda por debajo de la ref<br>aplicación.          | La protección contra congelación hará funcionar la calefacción independientemente del estado del sistema siempre que la temperatura ambiente descienda por debajo de la referencia de congelación. La referencia de congelación predeterminada es de 41°F (5°C), y se puede ajustar desde la aplicación. |                                                          |                                                                                           |  |
| 7  | TEMP CAL                                                                                | 0                                                                                                    | -6 to 6°                                                 | Selección de un desplazamiento para la temperatura<br>de visualización de -6 a 6          |  |
|    | Seleccione una calibración o u                                                          | in desplazamiento de temperatura para aplicar a la lectura.                                                                                                    |                                                          |                                                                                           |  |
| 8  | SPAN                                                                                    | 0.5                                                                                                    | 0.5, 1.0, 2.0                                            | Sélectionner une plage de première allure<br>pour contrôler les cycles                    |  |
|    | Selección de una Amplitud de                                                            | 1ª etapa para controlar                                                                                                    | el ciclo.                                                |                                                                                           |  |
| 9  | D2                                                                                      | 2                                                                                                    | 1 to 10                                                  | Selección de un diferencial de segunda etapa de 1 a 20°F. (0.5 - 10°C)                    |  |
|    | Selecciona un diferencial que                                                           | controla el grado de sep                                                                                                    | aración entre la 1ª y 2ª etapa de calefa                 | acción o refrigeración.                                                                   |  |
| 10 | DEADBAND                                                                                | 2                                                                                                    | 2, 3, 4                                                  | Sélectionner une zone morte pour le<br>changement automatique de 1/1,5/2 °C<br>(2/3/4 °F) |  |
|    | Si le mode de changemen<br>issement.                                                    | hangement automatique est utilisé, la zone morte détermine la séparation entre le chauffage et le refroid-                                                                                                    |                                                          |                                                                                           |  |
| 11 | FACTORY                                                                                 | NO                                                                                                    | NO                                                       | Seleccionar NO no reiniciará el termostato.                                               |  |
|    |                                                                                         |                                                                                                    | YES                                                      | Seleccione esta opción para restablecer de fábrica<br>el termostato.                      |  |
|    | Si selecciona YES el termostato volverá a todos los ajustes predeterminados de fábrica. |                                                                                                    |                                                          |                                                                                           |  |

## Submenú System (Sistema)

## Para acceder a este submenú:

- 1) Presione FAN (VENTILADOR) cuando vea la opción #1 SYSTEM en el menú principal (Vea la página 7).
- Mientras esté en el menú, utilice las flechas y v para cambiar la opción seleccionada.
- 3) Utilice FAN para confirmar la opción y MODE para salir de la opción o del submenú actual.

**NOTA:** Este menú es adaptativo y las opciones disponibles variarán en función de sus selecciones anteriores.

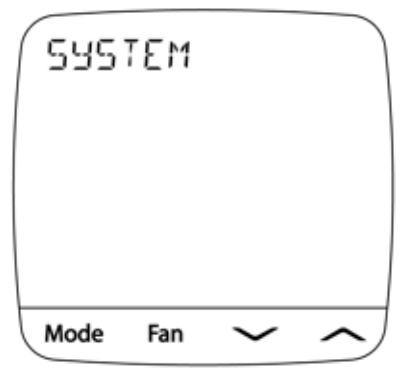

| N° | Descripción                                                                                                    | Predeterm.             | Ajustes<br>disponibles | Descripción de ajustes<br>disponibles                         |
|----|----------------------------------------------------------------------------------------------------|------------------------|------------------------|---------------------------------------------------------------|
| 1a | HVAC                                                                                                    | CONV                   | CONV                   | Selección para sistemas convencionales                        |
|    |                                                                                                    |                        | HT PUMP                | Selección para sistemas de bomba de calor                     |
|    |                                                                                                    |                        | D FUEL                 | Selección para bombas de calor con combustible fósil auxiliar |
|    | Seleccione el tipo de equipo de calefacción y refrigeración controlado.                                                                                                    |                        |                        |                                                               |
| 1b | SYS TYPE                                                                                                    | HEAT                   | CONV                   | Selección para sistemas convencionales                        |
|    |                                                                                                    |                        | HT PUMP                | Selección para sistemas de bomba de calor                     |
|    |                                                                                                    |                        | D FUEL                 | Selección para bombas de calor con combustible fósil auxiliar |
|    | Seleccione la función de calefacción y/o refrigeración de su equipo.                                                                                                    |                        |                        |                                                               |
| 1c | FAN TYPE                                                                                                    | GAS                    | GAS                    | Selección para sistemas de calefacción a gas                  |
|    |                                                                                                    |                        | ELECTRIC               | Selección para sistemas de calefacción eléctricos             |
|    | Esta opción controla si se activa o no el ventilador junto con la calefacción. Para activar el ventilador junto con la calefacción, seleccione ELECTRIC (ELÉCTRICO). Si se selecciona GAS, el ventilador no se activará junto con la calefacción. |                        |                        |                                                               |
| 1d | HP TYPE                                                                                                    | 0                      | 0                      | Selección para válvula de inversión 0 (Frío activo)           |
|    |                                                                                                    |                        | b                      | Selección para válvula de inversión B (Calor activo)          |
|    | Permet de sélectionner le type de basculement pour le dispositif de changement ou la vanne inverseur.                                                                                                    |                        |                        |                                                               |
| 1e | COOL STA                                                                                                    | 1                      | 1                      | Selección para una etapa de refrigeración                     |
|    |                                                                                                    |                        | 2                      | Selección para dos etapas de refrigeración                    |
|    | Seleccione el número de etapas de refrigeración.                                                                                                    |                        |                        |                                                               |
| 1f | HEAT STA                                                                                                    | 1                      | 1                      | Selección para una etapa de calefacción                       |
|    |                                                                                                    |                        | 2                      | Selección para dos etapas de calefacción                      |
|    | Seleccione el número de e                                                                                                    | etapas de calefacción. |                        |                                                               |
| 1g | HP STA                                                                                                    | 1                      | 1                      | Selección para una etapa de bomba de calor                    |
|    |                                                                                                    |                        | 2                      | Selección para dos etapas de bomba de calor                   |
|    | Seleccione el número de etapas de bomba de calor para calefacción y refrigeración.                                                                                                    |                        |                        | ración.                                                       |
| 1h | AUX HEAT                                                                                                    | 1                      | 0                      | Selección para que no haya calefacción auxiliar               |
|    |                                                                                                    |                        | 1                      | Selección para una etapa de calor auxiliar                    |
|    | Seleccione el número de etapas de bomba de calor para calefacción y refrigeración.                                                                                                    |                        |                        |                                                               |

## Submenú Time/Date (Hora/Fecha)

### Para acceder a este submenú:

1) Presione FAN (VENTILADOR) cuando vea la opción #3 TIME DATE en el menú principal (Vea la página 7).

- 2) Cambie los ajustes según sea necesario mediante las flechas
  A y V
- Utilice FAN para confirmar una selección y MODE para salir de la opción o del submenú actual.

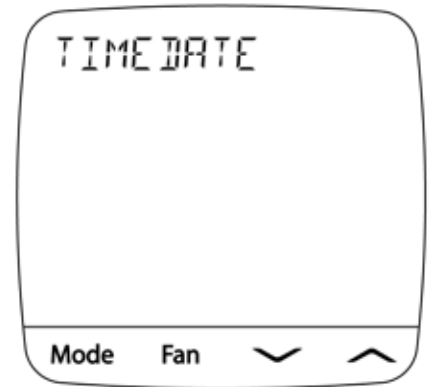

NOTA: Este menú no está disponible mientras el termostato está conectado a la nube, ya que el reloj se actualizará automáticamente en función de su zona horaria.

| N° | Descripción                                                                                                    | Predeterm. | Ajustes<br>disponibles | Descripción de ajustes<br>disponibles |
|----|----------------------------------------------------------------------------------------------------|------------|------------------------|---------------------------------------|
| 3a | YEAR                                                                                                    | 20         | 20-99                  | Selección del año actual              |
|    | Selecciona el año actual mediante la selección de los dos últimos dígitos. Se considera que los dos primeros dígitos son siempre 20 |            |                        |                                       |
| 3b | MONTH                                                                                                    | 01         | 01-12                  | Selección del mes actual              |
|    | Selecciona el mes actual desde enero a diciembre mediante la selección del número del mes de 01 a 12.                               |            |                        |                                       |
| 3c | Day                                                                                                    | 01         | 01-31                  | Selección del día actual              |
|    | Selecciona el día actual del 1 al 31.                                                                                               |            |                        |                                       |
| 3d | Hour                                                                                                    | 12 AM      | 12 AM to 11 PM         | Selección de la hora actual           |
|    | Selecciona la hora actual de 12AM a 11PM.                                                                                           |            |                        |                                       |
| 3e | Minute                                                                                                    | 00         | 00 to 59               | Selección de los minutos actuales     |
|    | Selecciona los minutos actuales desde:00 hasta:59                                                                                   |            |                        |                                       |

## Submenú Network (Red)

### Para acceder a este submenú:

- 1) Presione FAN (VENTILADOR) cuando vea la opción #1 SYSTEM en el menú principal (Vea la página 7).
- Mientras esté en el menú, utilice las flechas A y V para cambiar la opción seleccionada.
- 3) Utilice FAN para confirmar la opción y MODE para salir de la opción o del submenú actual.

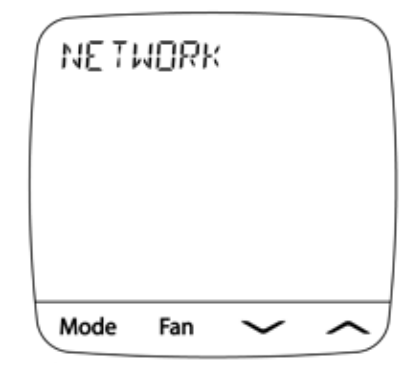

**NOTA:** Muchas de las opciones de este menú son de sólo lectura, y solo se pueden ver cuando el termostato tiene una conexión Wi-Fi.

| N° | Descripción                                                                                                    | Predeterm.                                                                            | Ajustes<br>disponibles | Descripción de ajustes<br>disponibles                          |
|----|----------------------------------------------------------------------------------------------------|---------------------------------------------------------------------------------------|------------------------|----------------------------------------------------------------|
| 5a | STATUS                                                                                                    | 0                                                                                     | 0                      | Sin conexión                                                   |
|    |                                                                                                    |                                                                                       | 1                      | Conectado                                                      |
|    |                                                                                                    |                                                                                       | 2                      | Conexión perdida                                               |
|    | Presione FAN (VENTILADOR) para mostrar el estado actual de la red Wi-Fi y la conexión a la nube.                                               |                                                                                       |                        |                                                                |
| 5b | SSID                                                                                                    | -                                                                                     | -                      | Muestra el SSID actual                                         |
|    | Presione FAN (VENTILADOR) para visualizar el SSID (nombre de la red) de la red Wi-Fi guardada en el termostato.                                |                                                                                       |                        |                                                                |
| 5c | IP ADDR                                                                                                    | -                                                                                     | -                      | Muestra la dirección IP actual                                 |
|    | Presione FAN (VENTILAD                                                                                                    | sione FAN (VENTILADOR) para visualizar la dirección IP actual asignada al termostato. |                        |                                                                |
| 5d | MAC ADDR                                                                                                    | -                                                                                     | -                      | Muestra el RSSI del Wi-Fi                                      |
|    | Presione FAN (VENTILADOR) para visualizar la dirección MAC del termostato.                                                                     |                                                                                       |                        |                                                                |
| 5e | RSSI                                                                                                    | -                                                                                     | -30 to -100            | Muestra el RSSI del Wi-Fi                                      |
|    | Muestra el RSSI (intensidad de señal) actual de la conexión Wi-Fi del termostato. Normalmente -50 es excelente mientras que -90 es deficiente. |                                                                                       |                        |                                                                |
| 5f | RESET                                                                                                    | NO                                                                                    | NO                     | Si selecciona NO no se restablecerán los ajustes de red        |
|    |                                                                                                    |                                                                                       | YES                    | Seleccione para restablecer la conexión de red del termostato. |
|    | Si selecciona YES, se eliminará la conexión de red del termostato. Este restablecimiento tendrá lugar al salir del menú.                       |                                                                                       |                        |                                                                |

## 6 PRUEBA DEL SISTEMA

## Advertencia Lea antes de probar

- No provoque cortocircuitos (o puentes) entre los terminales de la válvula de gas o en la placa de control del sistema de calefacción o refrigeración para probar la instalación del termostato. Esto podría dañar el termostato y anular la garantía.
- No seleccione el modo de operación COOL (FRÍO) si la temperatura exterior es inferior a 50° F (10° C). Es posible que esto dañe el sistema de refrigeración controlado y podría causar lesiones personales.
- Este termostato incluye una función de protección automática del compresor para evitar posibles daños al compresor por cortocircuitos. Al comprobar el sistema, asegúrese de tener en cuenta esta demora.

### Para probar el termostato:

- 1 Presione el botón MODE hasta que el termostato esté en modo HEAT (CALOR).
- 2 Presione el botón ∧ para elevar la temperatura programada un mínimo de 3 grados por encima de la temperatura actual de la habitación. El sistema debería iniciarse en unos segundos. Con un sistema de calefacción de gas, es posible que el ventilador no se ponga en marcha de inmediato.
- 3 Presione el botón MODE hasta que el termostato esté en modo OFF (APAGADO). Deje que el sistema de calefacción se apague
  - por completo.
- 4 Presione el botón MODE hasta que el termostato esté en modo COOL (FRÍO).
- 5 Presione el botón V para bajar la temperatura programada un mínimo de 3 grados por debajo de la temperatura actual de la habitación. El sistema debería ponerse en marcha en unos segundos (a menos que la protección contra cortocircuitos del compresor esté activada Ver nota anterior).
- 6 Presione el botón MODE hasta que el termostato esté en modo OFF (APAGADO). Deje que el sistema de refrigeración se apague por completo.
- 7 Presione el botón FAN (VENTILADOR) hasta que el termostato esté en el modo FAN ON (VENTILADOR ENCENDI-DO). El ventilador del sistema debería ponerse en marcha en unos segundos.
- 8 Presione el botón FAN hasta que el termostato esté en el modo FAN AUTO (VENTILADOR AUTOMÁTICO). Deje que se apague el ventilador del sistema.

Braeburn

## Garantía limitada

Si la instalación es realizada por un contratista profesional, este producto está respaldado por una garantía limitada de 5 años. Se aplican limitaciones. Para conocer las limitaciones, términos y condiciones, puede obtener una copia completa de esta garantía: • Visítenos en línea: www.braeburnonline.com/warranty

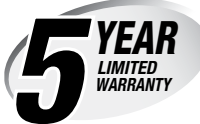

- Llámenos al: 866.268.5599
- Escríbanos:
- Braeburn Systems LLC 2215 Cornell Avenue Montgomery, IL 60538

Instalador - guarde este manual para futuras consultas

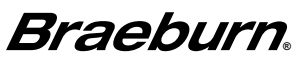

Braeburn Systems LLC 2215 Cornell Avenue • Montgomery, IL 60538 Asistencia técnica: www.braeburnonline.com Llámenos gratis al: 866-268-5599 (EE.UU.) 630-844-1968 (Fuera de EE.UU.)